# CR Studio

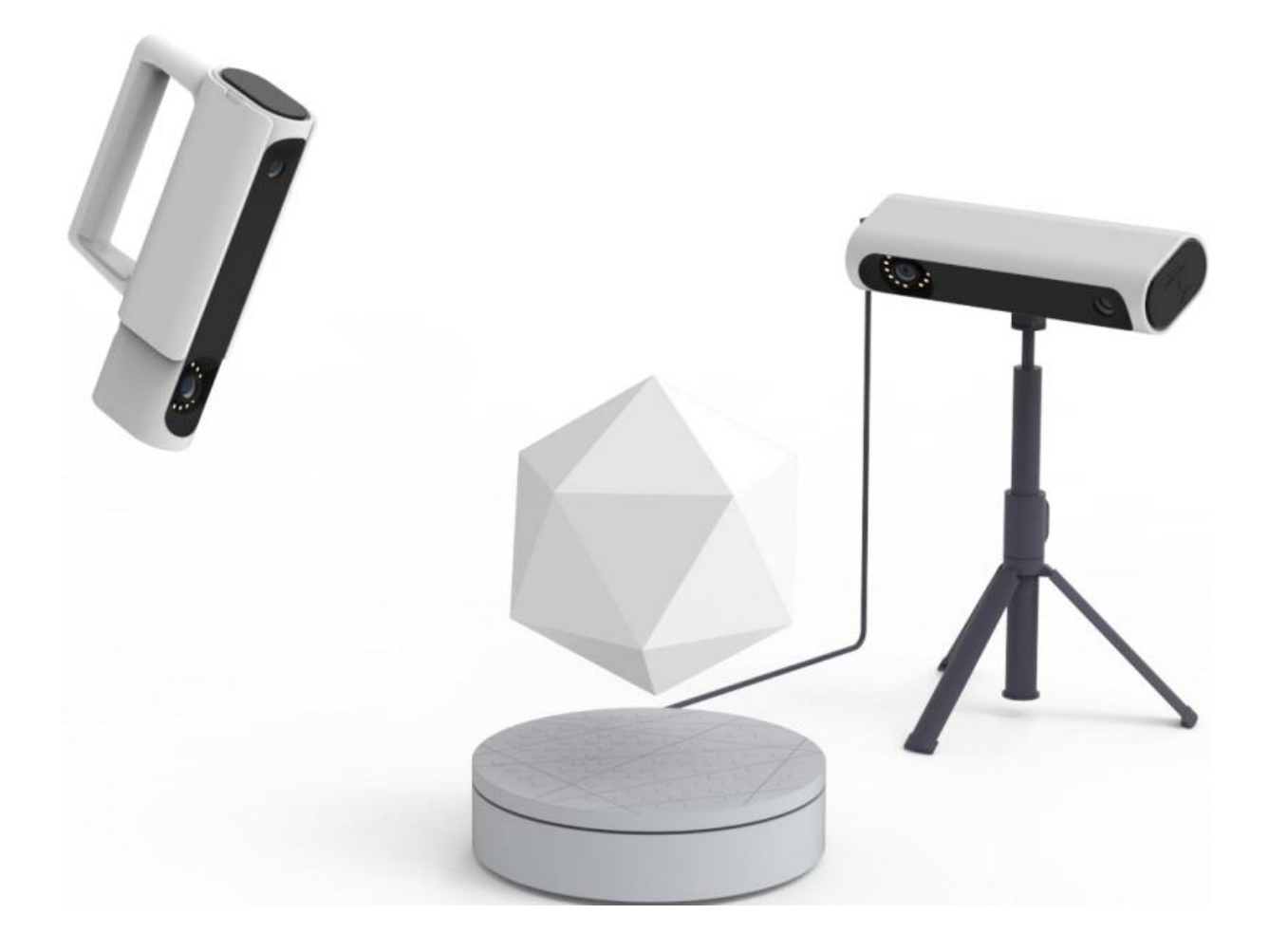

User Manual • Uživatelský manuál • Užívateľský manuál • Használati utasítás • Benutzerhandbuch

#### Rozbalení zařízení

Celá sada obsahuje: hostitelský počítač, gramofon, panel gramofonu, stativ, napájecí kabel, datový kabel a ovládací kabel gramofonu.

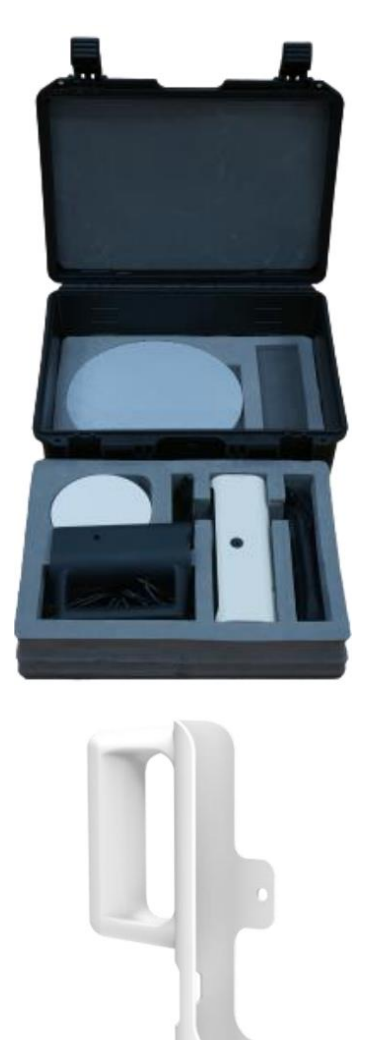

Součásti kapesního počítače budou sdíleny v cloudu Creality Cloud a k tisku můžete použít 3D tiskárnu.

#### Instalace zařízení

Zařízení má dva pracovní režimy, režim otočného stolu a režim ručního ovládání.

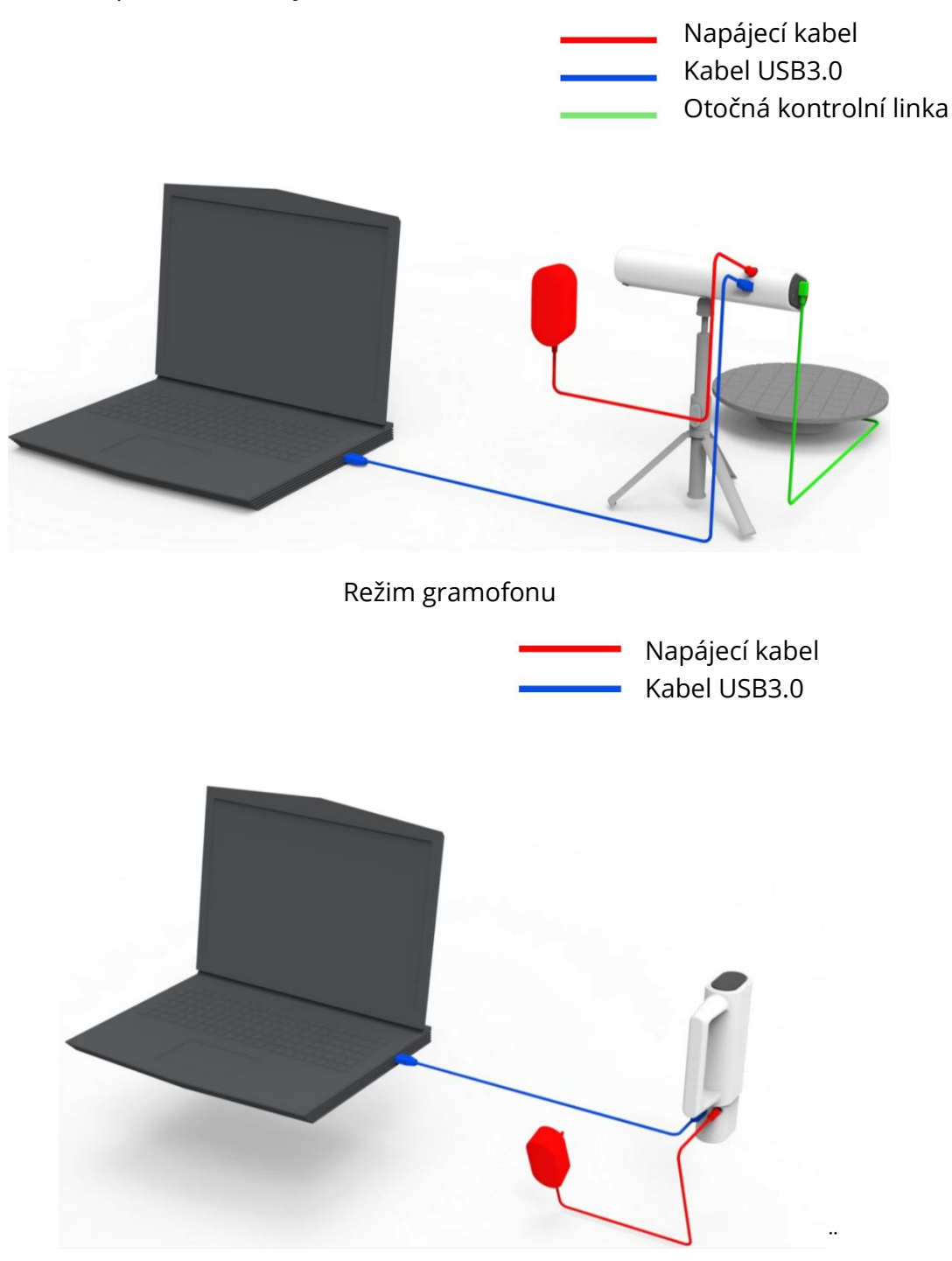

Ruční režim

PS: Při spouštění počítače připojte kabel USB 3.0 před připojením napájecího kabelu zařízení.

#### Instalace softwaru

Nainstalujte software a zkopírujte podpůrný konfigurační soubor zařízení.

#### Instalační software

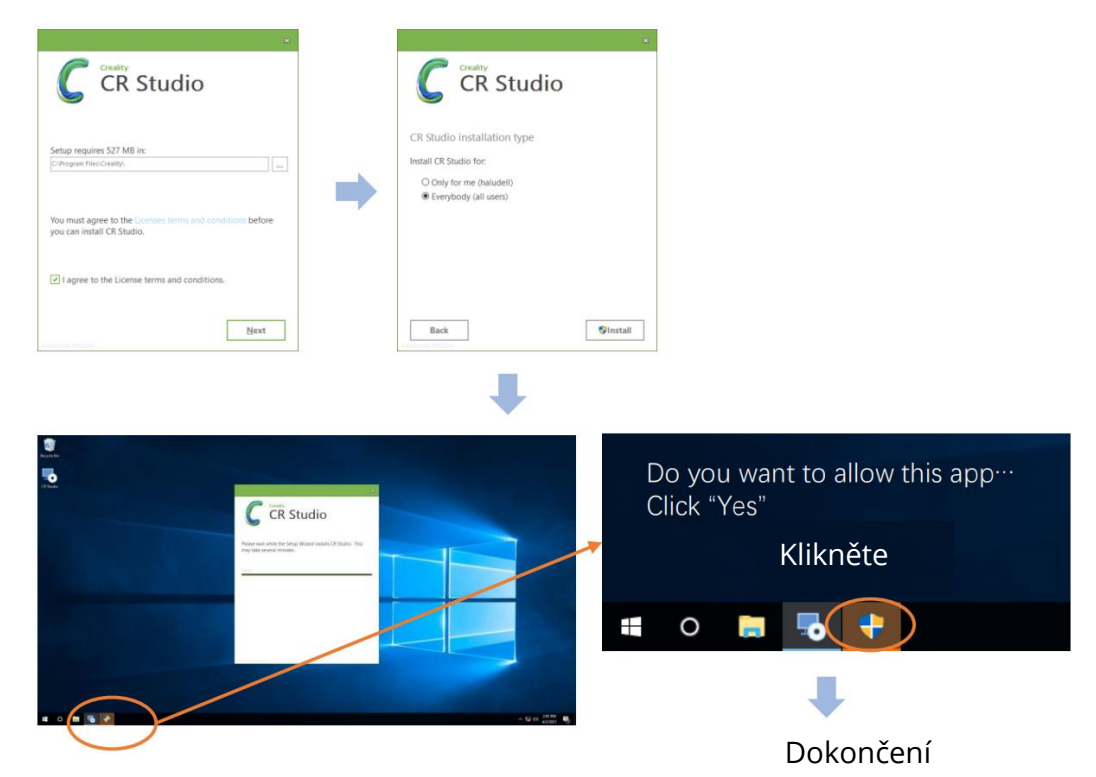

Kopírování konfiguračního souboru

| 9 K |
|-----|
|     |
|     |

| Securty         | Details            | Previou        | e Versone       | Here Share                       | Shew                                  |                                    |                     |            |          |               |
|-----------------|--------------------|----------------|-----------------|----------------------------------|---------------------------------------|------------------------------------|---------------------|------------|----------|---------------|
| General         | ShotoJ             | Co             | epathily        | ⊢ → − ↑ = + This                 | PC > Local Disk (C) > Program Files > | Creality > CR Studio               |                     |            | v Ø Seer | n Of Studio P |
| 5 0             | R Stude            |                |                 | Curck access                     | Name                                  | Date modified<br>warpoint and even | Type<br>Historioer  | Size       |          | <u></u>       |
|                 |                    |                |                 | Desktop #                        | Toels                                 | 4/2/2021 2:16 PM                   | File folder         |            |          |               |
| Taiget type     | Application        |                |                 | & Downloads                      | 📴 translations                        | 4/2/2021 2:16 PM                   | File folder         |            |          |               |
| Target location | CR Studis          |                |                 | Documents #                      | albabacloud-ess-cpp-sdk.8b            | 3/26/2021 11:34 AM                 | L8 File             | 55, 100 KB |          |               |
| Terpet:         | es'Oealty'CR St    | udo'CRStudo Ap | ploader eve*    | Fictures e                       | m evcodec-57.dll                      | 12/28/2018 10:59                   | Application extens  | 29,466 KE  |          |               |
|                 |                    |                |                 | h Marie                          | avdevice-57.dll                       | 12/29/2018 10:59                   | Application edens   | 1,351 KB   |          |               |
| Satin           | "C:\Program Files" | Oeally/CR 9ud  | 0/*             | E Video                          | antificial and                        | 12/25/2018 10:09                   | Application edens_  | 4,595 KB   |          |               |
| Shotout key:    | None               |                |                 | H LOUN                           | automar-train                         | 12/28/2018 10/29                   | Appication entres.  | 5,500 KB   |          |               |
|                 | -                  |                |                 | ConeDrive                        | 12 rath                               | 1/35/2021 B/dd P54                 | Test Document       | 3.45       |          |               |
| - NA            | Normal window      |                | .~              | This PC                          | Ceres.dl                              | 11/9/2020 2:40 PM                  | Application extens  | 1.491 KB   |          |               |
| Convert         |                    |                |                 |                                  | GG4L_Core-vc120-mt-4.9.dll            | 11/9/2020 2-45 PM                  | Application extens  | 247 KE     |          |               |
| Open File 1     | acation Chang      | ge loon A      | dvarced.        | I Network                        | GAL imagelO-vc120-mt-4.9.dll          | 11/9/2029 2:40 PM                  | Application extent  | 125 KB     |          |               |
|                 |                    |                |                 |                                  | CGAL-vc120-mt-4.8.dll                 | 11/9/2020 2:44 PM                  | Application extens  | 105 KB     |          |               |
|                 |                    |                |                 |                                  | CLARSerial_MD_VC120_v3_0.dll          | 12/28/2018 10:59                   | Application extens  | -41 KB     |          |               |
|                 |                    |                |                 |                                  | CLPretocol_MD_VC120_v3_0.dll          | 12/26/2018 10:58                   | Application extens_ | 129.830    |          |               |
|                 |                    |                |                 |                                  | CLSerCOM.dll                          | 12/28/2018 10:59                   | Application entens  | 121 KB     |          |               |
|                 |                    |                |                 |                                  | (iii) condividit                      | 11/0/2020 2540 PM                  | Application extent  | 10.63      |          |               |
|                 | 04                 | Canal          | CITANA .        |                                  | Construction (1)                      | 11/13/2020 2040 PM                 | Apprenties extern   | 75.68      |          |               |
|                 | 1                  | 1              | Supplier Street |                                  | in con                                | 11/0/2003 2:40 PM                  | Test Discovery      | 22,174,68  |          |               |
|                 |                    |                |                 |                                  | C CEltudio Anni ander                 | 4/1/2021 #27 PM                    | Autorication        | 602 KK     |          |               |
|                 |                    |                |                 | Million 1 here oriented          | A 1125                                |                                    | -discourse -        |            |          | THE OF        |
|                 |                    |                |                 | Por martine in the of particular |                                       |                                    |                     |            |          | (Deg was      |

#### Kopírování a přepisování

# Spuštění softwaru

Spusťte software a vyberte režim skenování na otočném stole nebo režim ručního skenování.

Vyberte režim skenování:

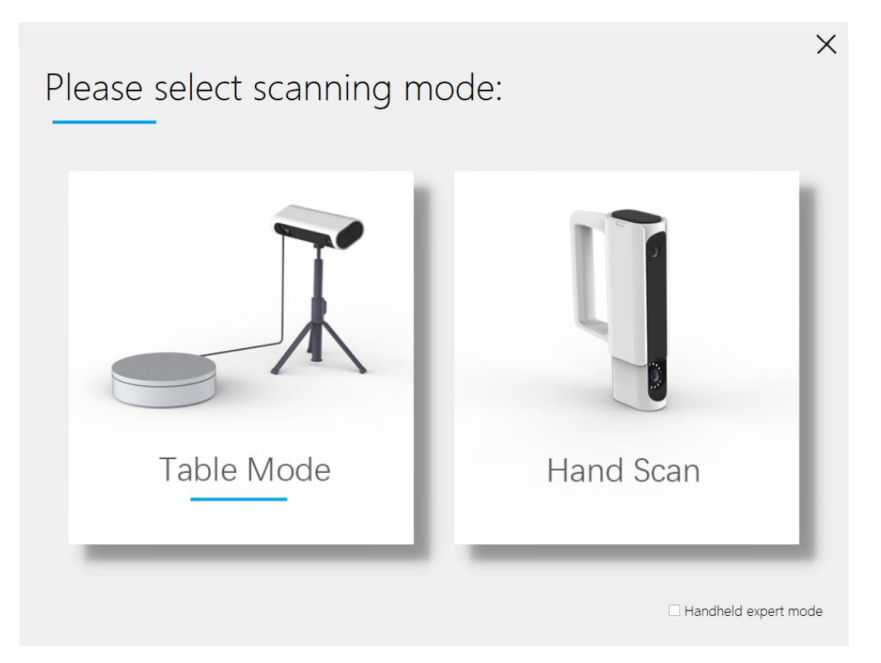

Vyberte režim skenování:

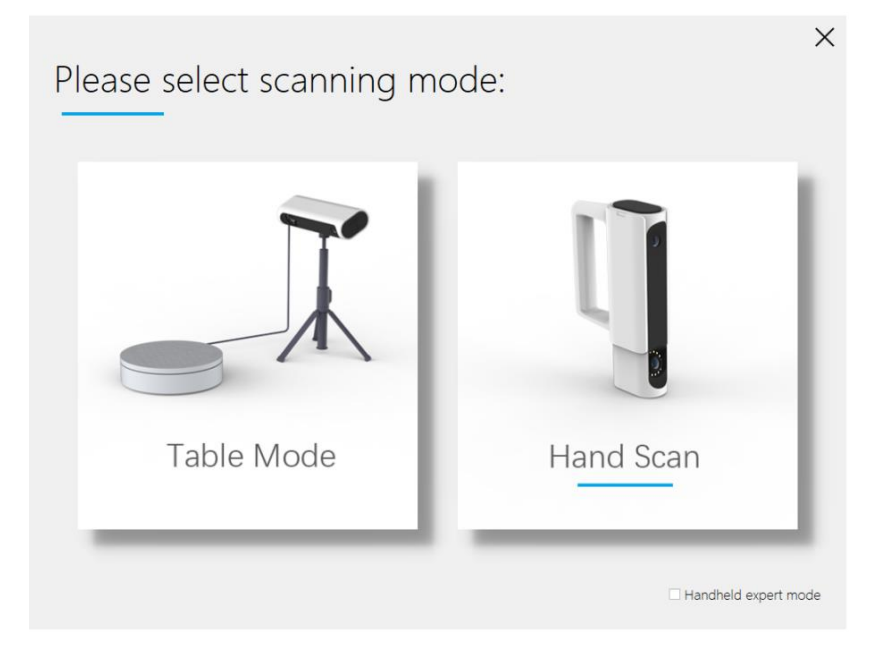

#### Softwarové rozhraní

Po výběru režimu skenování vstupte do hlavního rozhraní softwaru.

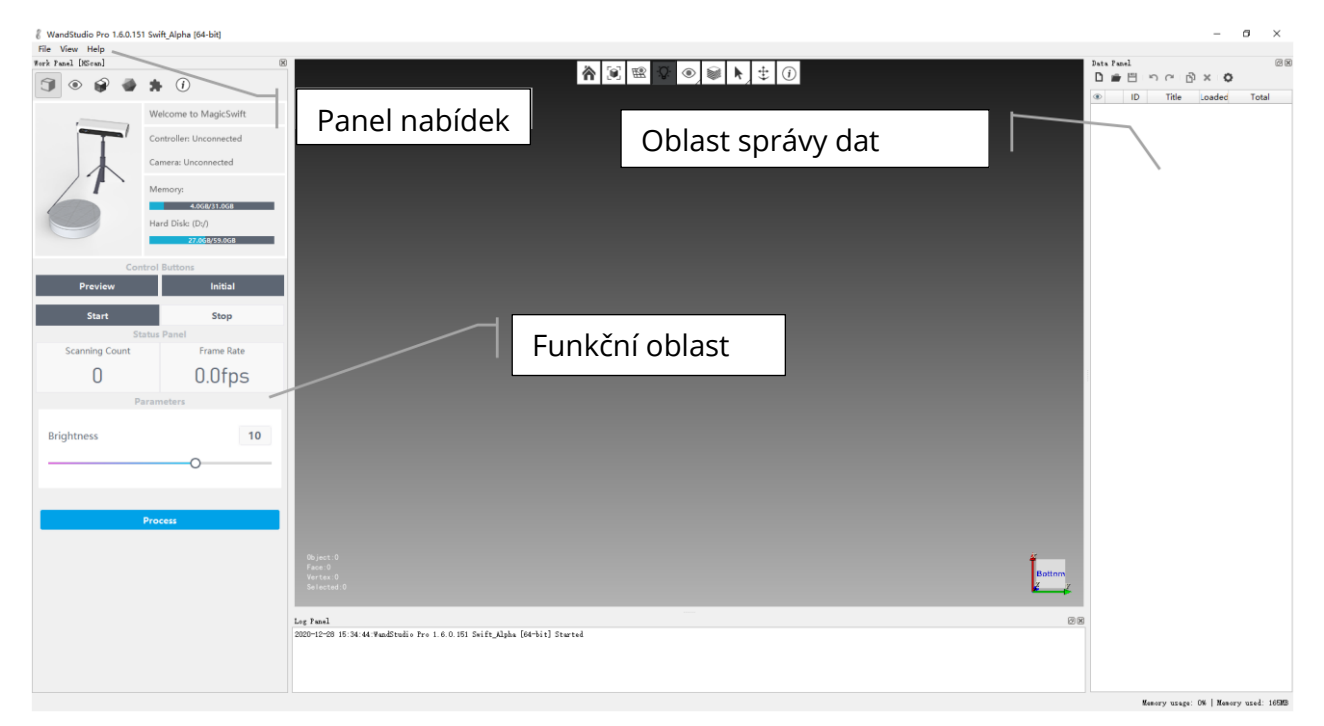

#### Režim gramofonu

Režim otočného stolu umožňuje plně automatické skenování objektů o velikosti 100-300 mm.

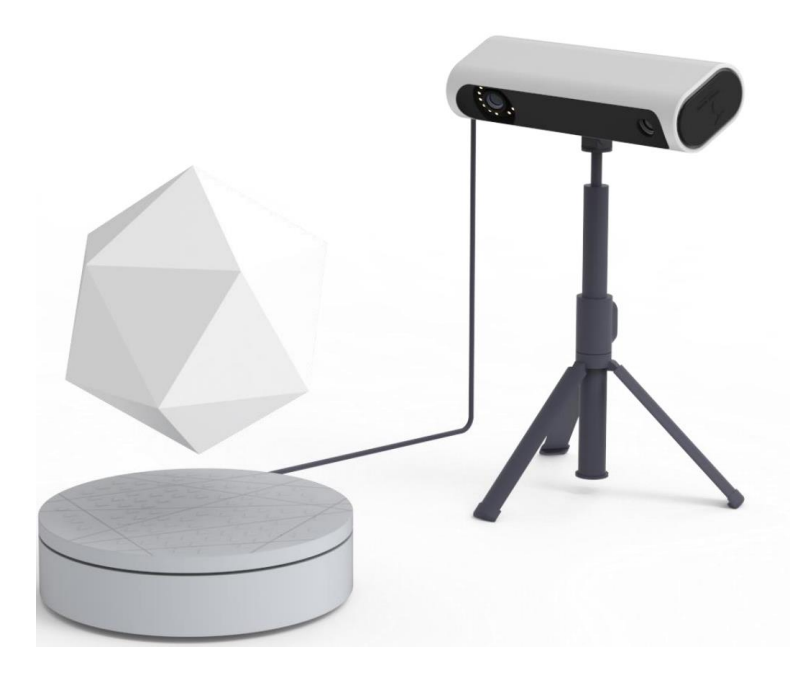

#### Nastavení zobrazení zařízení

Nastavte vzdálenost a úhel mezi skenerem a otočným stolem tak, aby se objekt a otočný stůl nacházely ve středu 3D zobrazení a objekt mohl být zcela pokryt.

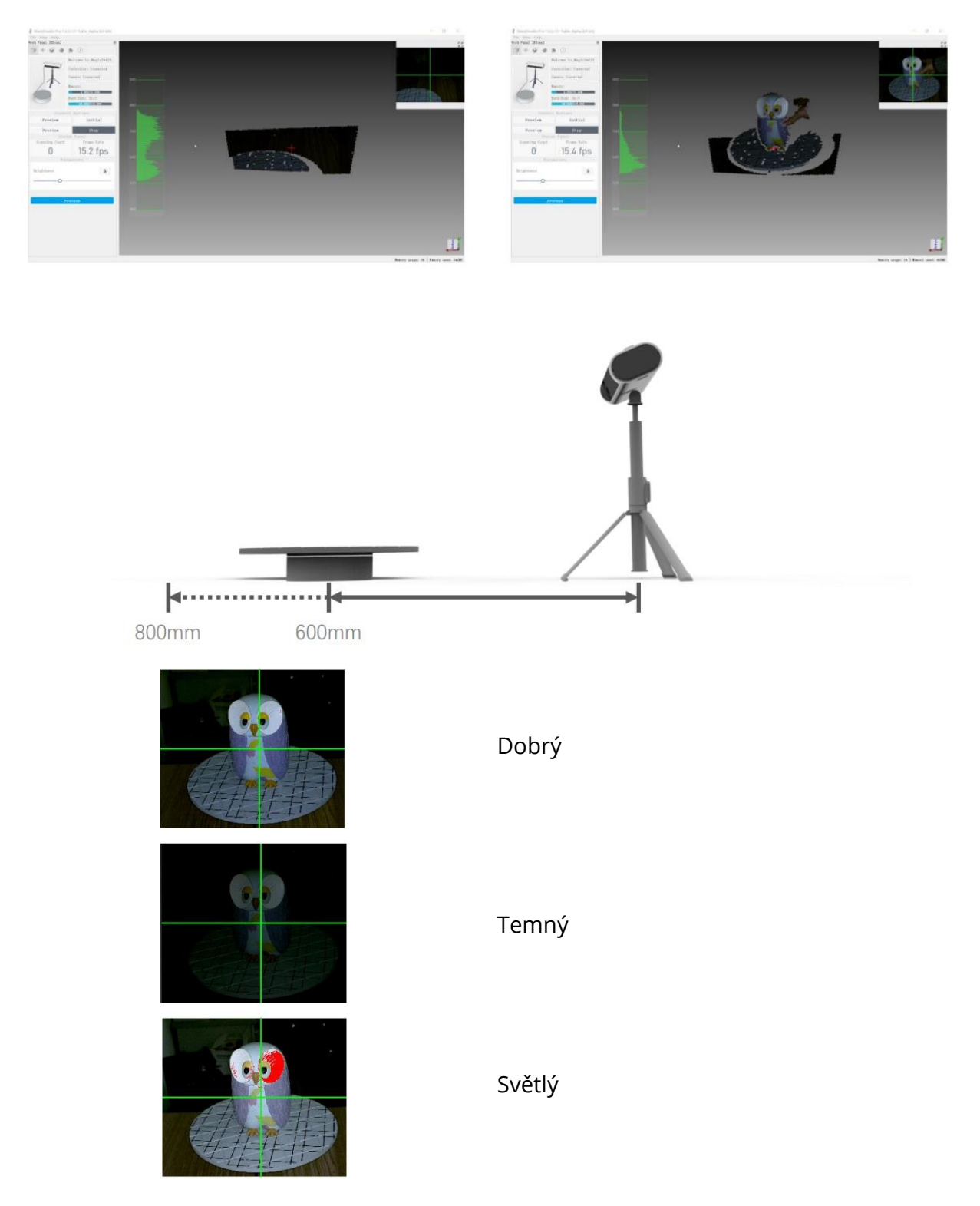

### Inicializace gramofonu

Skenování prázdného otočného stolu, automatické nastavení polohy roviny otočného stolu

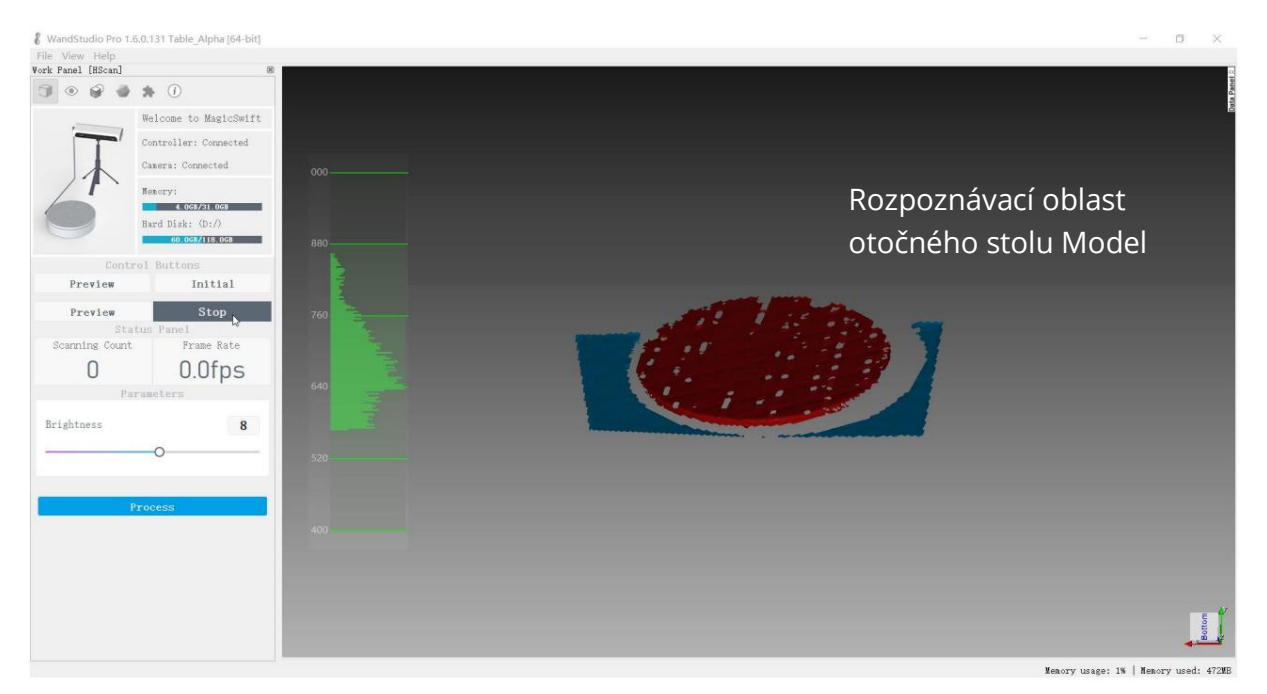

# Zahájení skenování

Skenovaný objekt se umístí do středu otočného stolu a začne se automaticky skenovat.

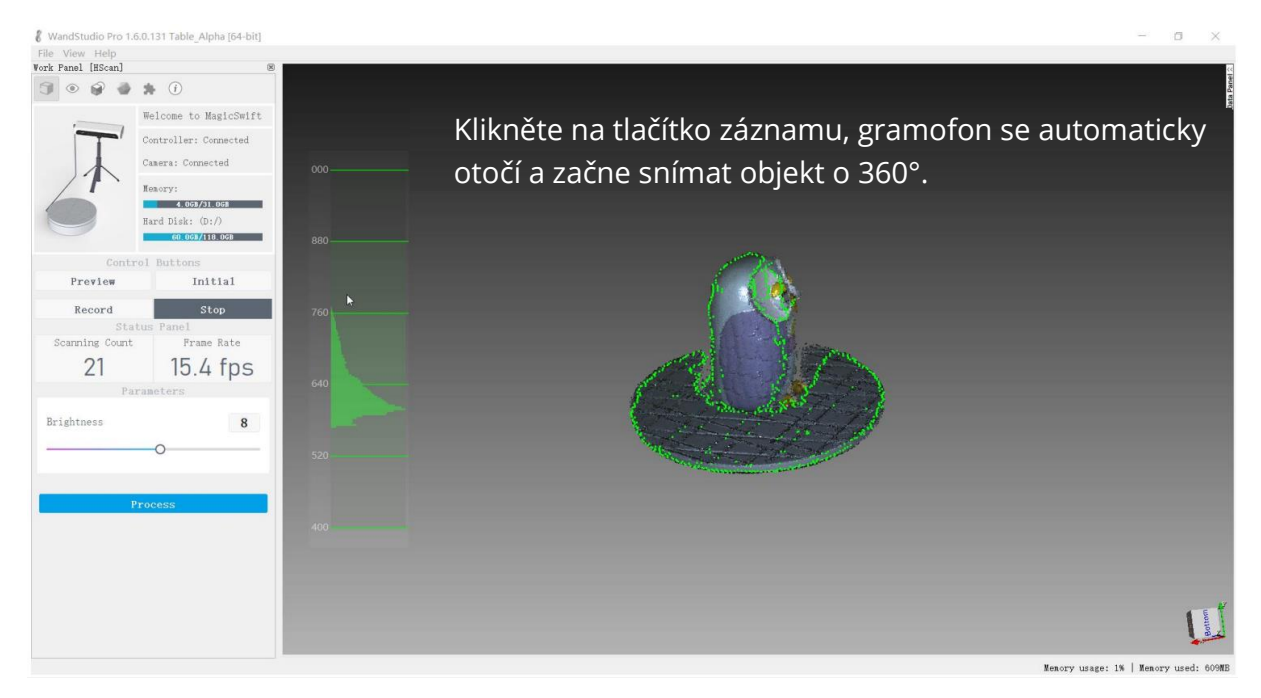

#### Skenování druhého postoje

Změňte polohu skenovaného objektu a umístěte jej do středu točny, klikněte na tlačítko záznamu, vyplňte název projektu a spusťte automatické skenování.

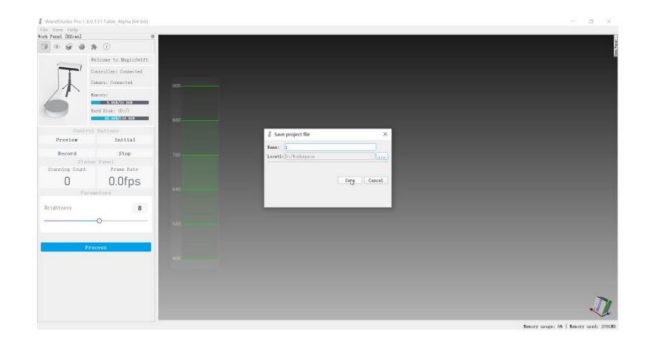

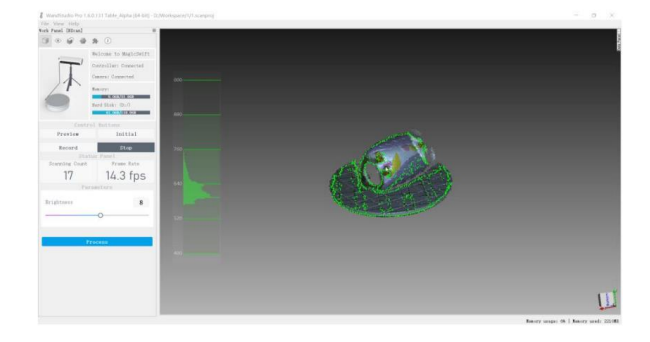

### Zpracování dat

Výběr naskenovaných dat pro automatické zpracování

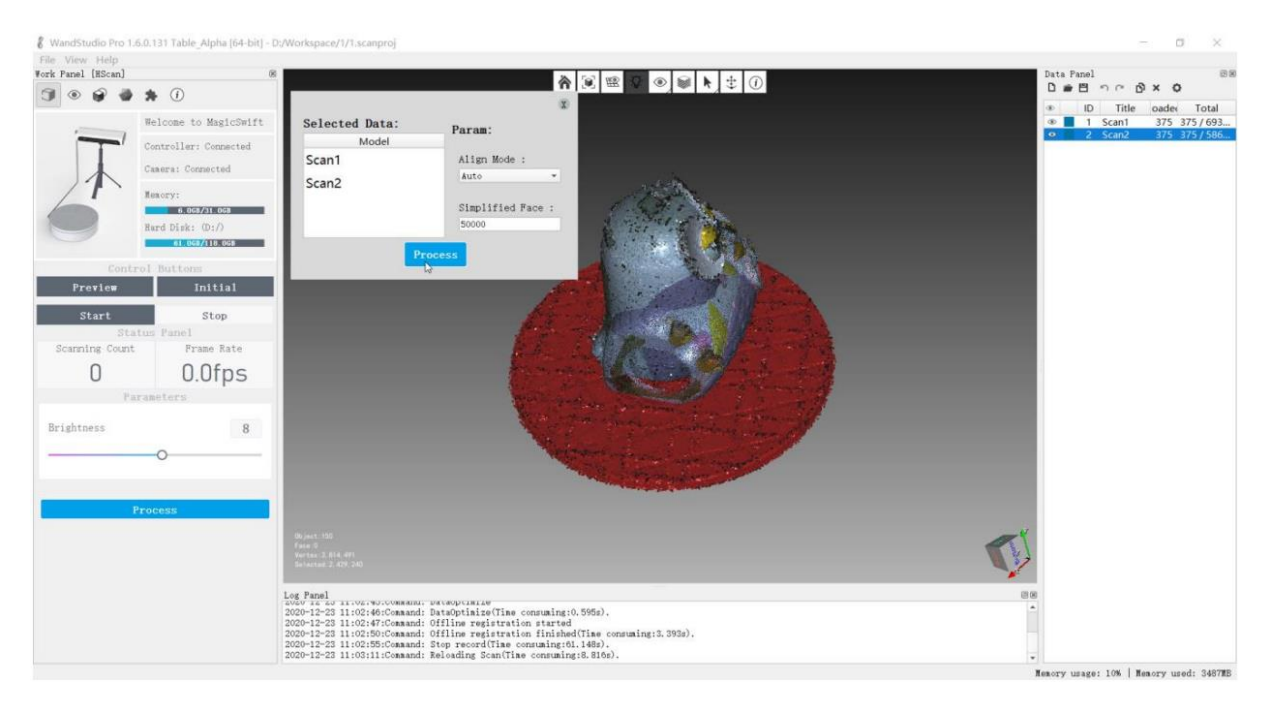

# Automatické zarovnání

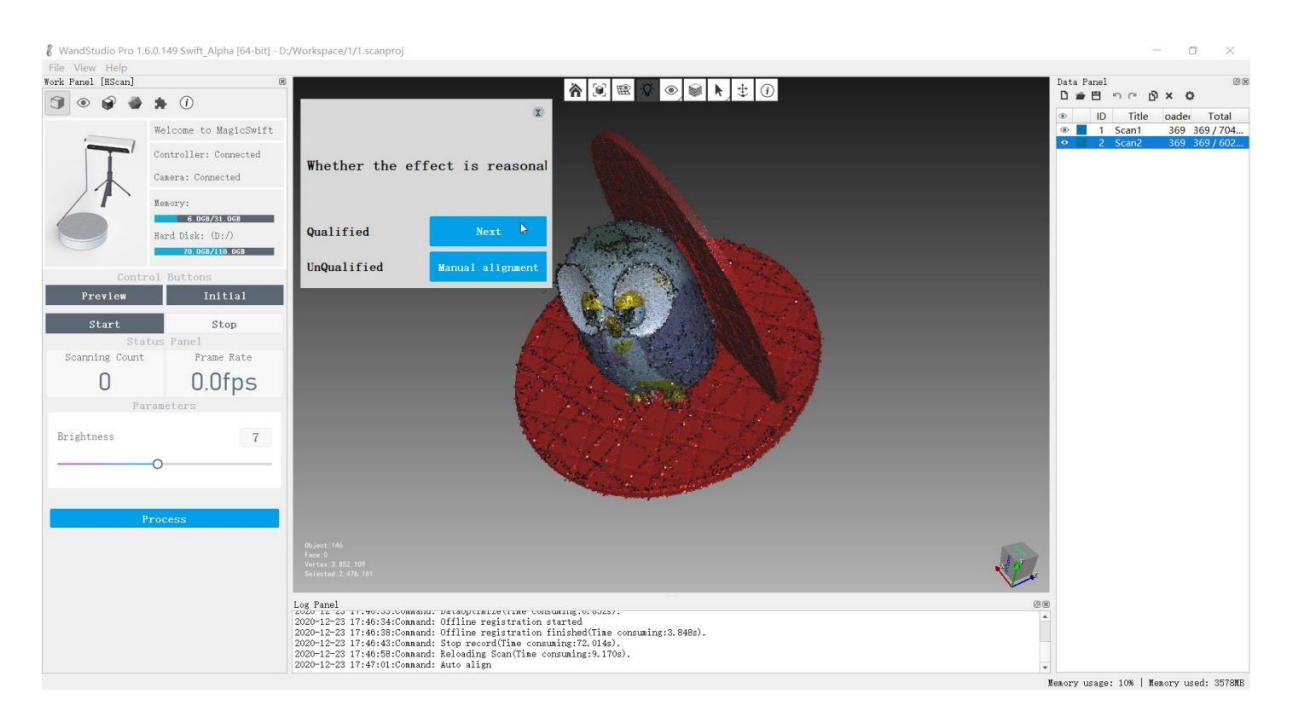

Zkontrolujte efekt automatického vyrovnání a přejděte k dalšímu kroku zpracování.

#### Kompletní zpracování

Automatické dokončení veškerého zpracování modelu a export dat výsledků

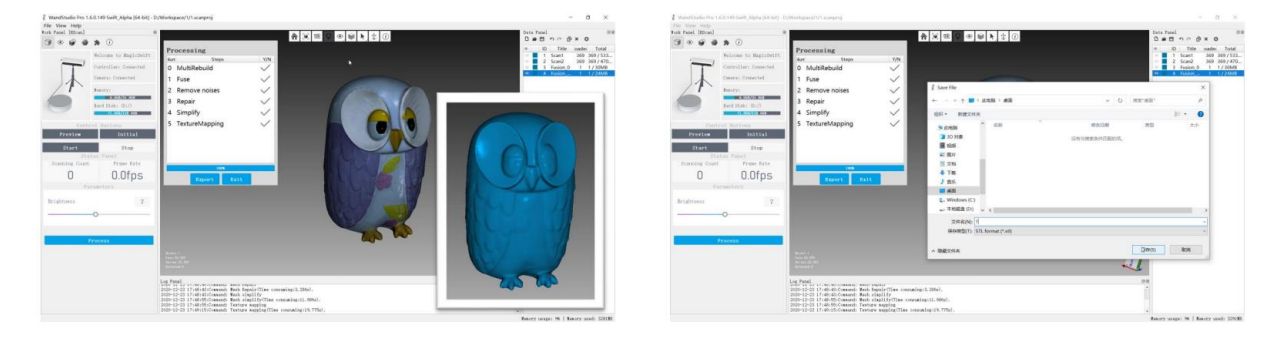

Formát stl lze importovat přímo do 3D tiskárny. Formát obj umožňuje získat model s texturami.

# Ruční režim

Ruční režim umožňuje flexibilní skenování objektů různých velikostí

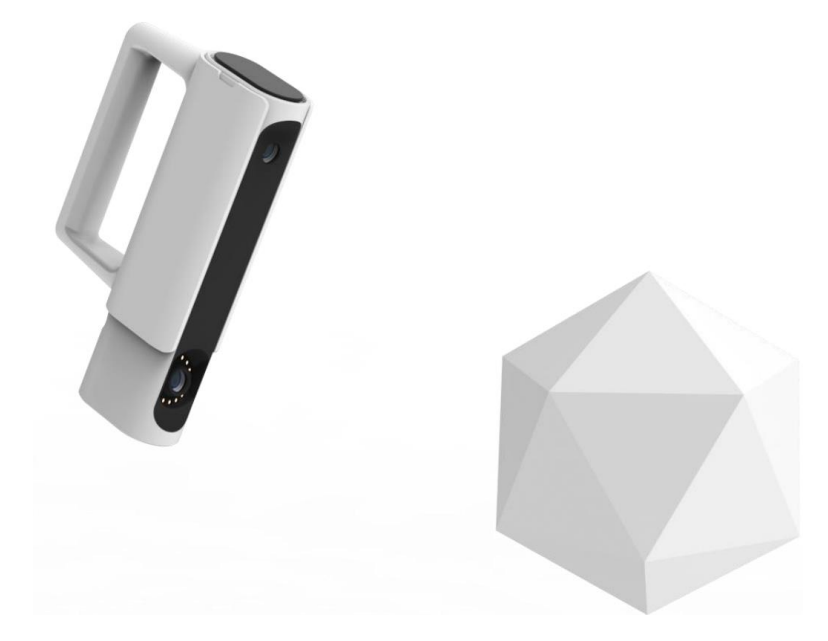

## Zahájení skenování

Zarovnejte skenovaný objekt, nastavte jas a udržujte objekt ve vzdálenosti asi 700 mm od skeneru.

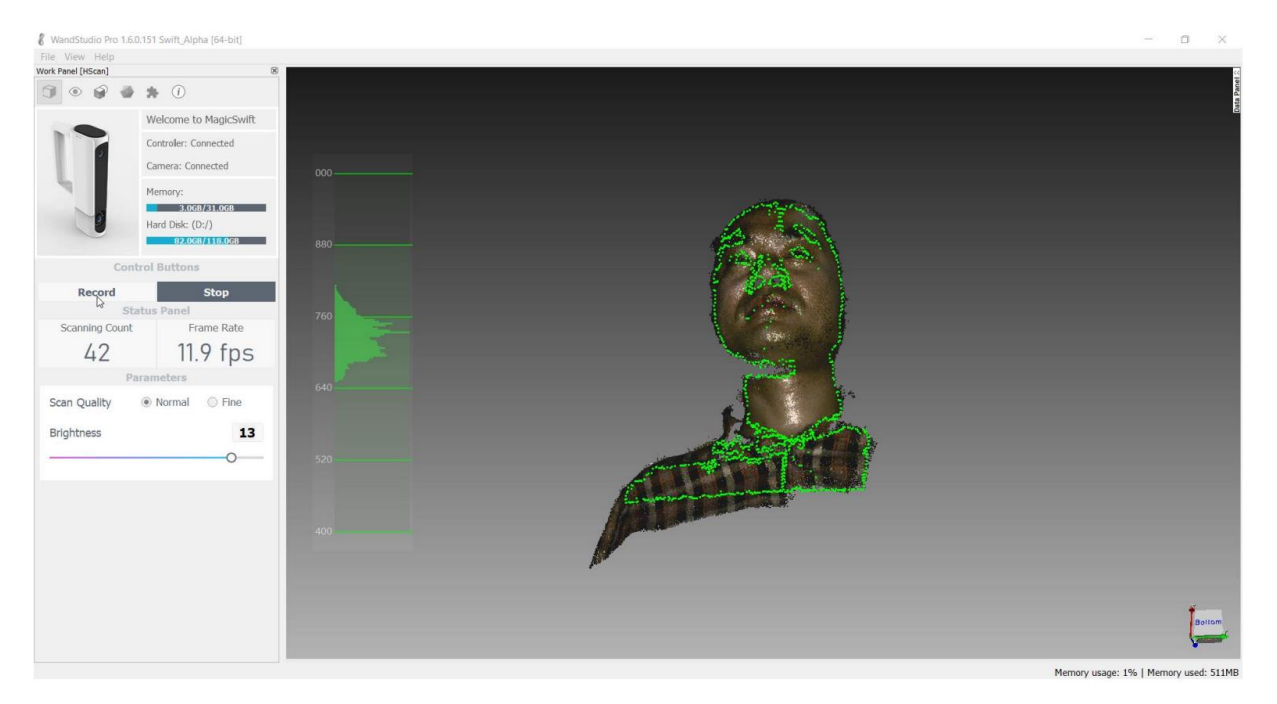

#### Dokončení skenování

Po dokončení skenování zkontrolujte, zda je režim skenování normální, a pokud ano, spusťte automatické zpracování dat. Pokud ne, vymažte spodní data a spusťte skenování znovu.

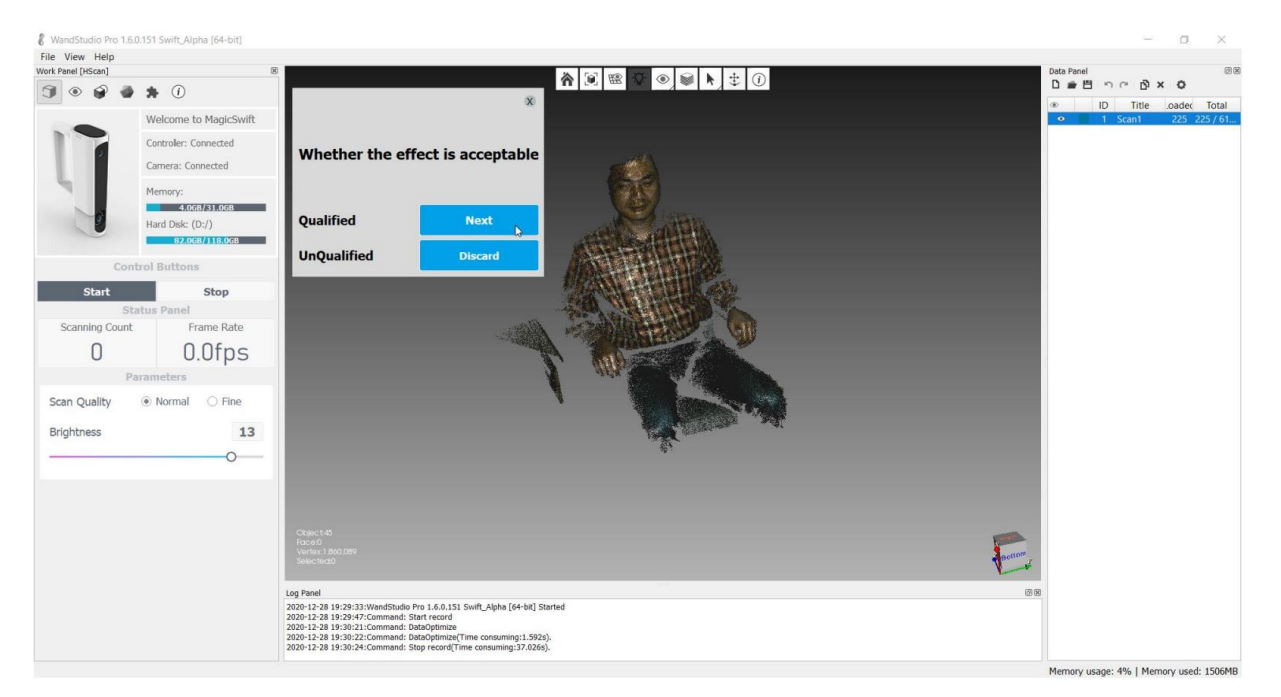

#### Automatické zpracování dat

Klikněte na tlačítko Zpracovat a data budou automaticky zpracována a textury budou být použita.

Kliknutím na toto tlačítko přepnete model na zobrazení plných barev nebo textur.

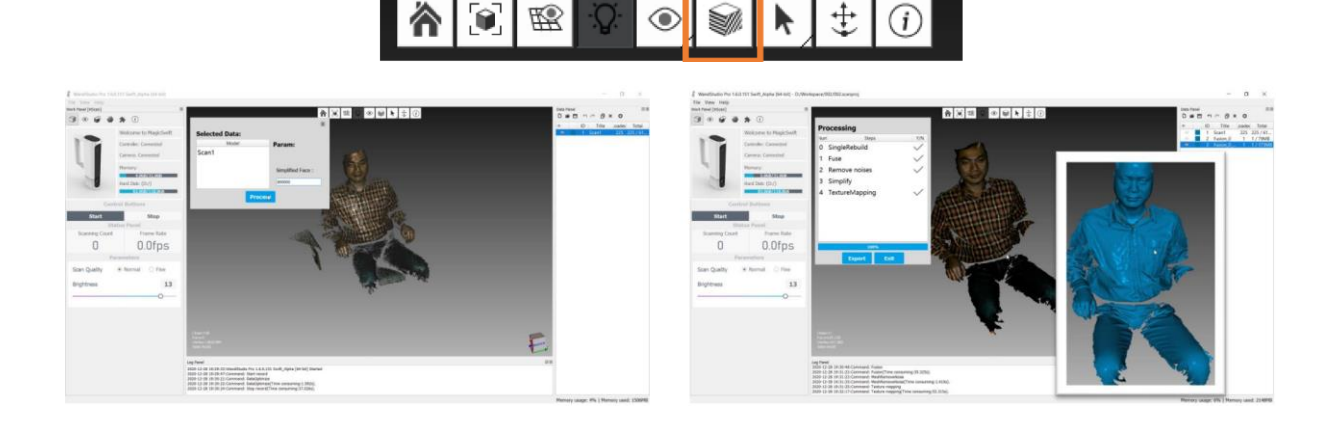

#### Export dat

Po dokončení automatického zpracování klikněte na tlačítko Exportovat a exportujte data modelu do zadané cesty.

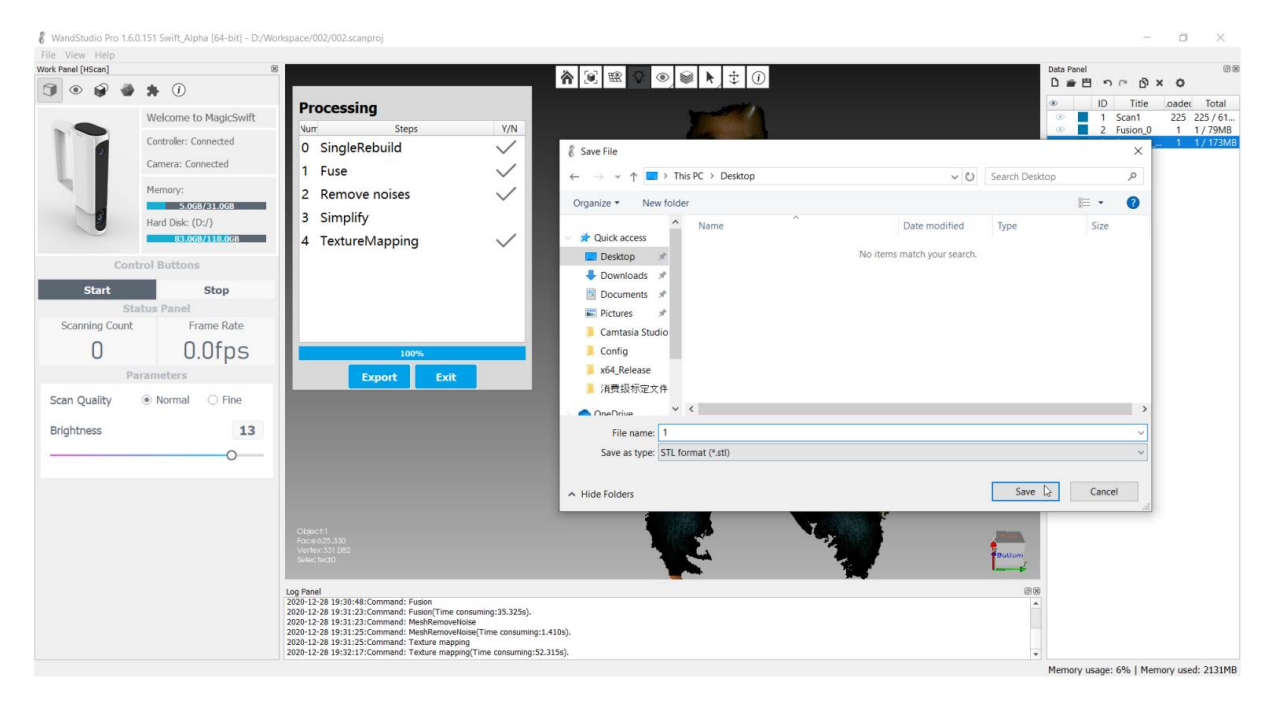

Formát stl lze importovat přímo do 3D tiskárny Formát obj umožňuje získat model s texturami.

#### Nahrávání dat

Naskenovaná data lze jedním kliknutím nahrát do cloudu creality.

| ••••• AT&T 🗢 9:41 AM 100%            | -    |
|--------------------------------------|------|
| Follow For You Groups Models         |      |
| Q Search for your curiosity          |      |
| For You Science&Education Electrical | /    |
| Anchor Keychain/Ne death star bottom | larr |
| Recommended More                     | >    |
| The Witcher (Netflix)<br>5.46MB      |      |
| Ruskpricken 🛇 9999                   |      |
| Thors Hammer                         |      |
| a <u>a</u> 🕁 💬 🛽                     |      |

V seznamu projektů vyberte data, která chcete nahrát, a klikněte pravým tlačítkem myši na nabídku možností nahrávání.

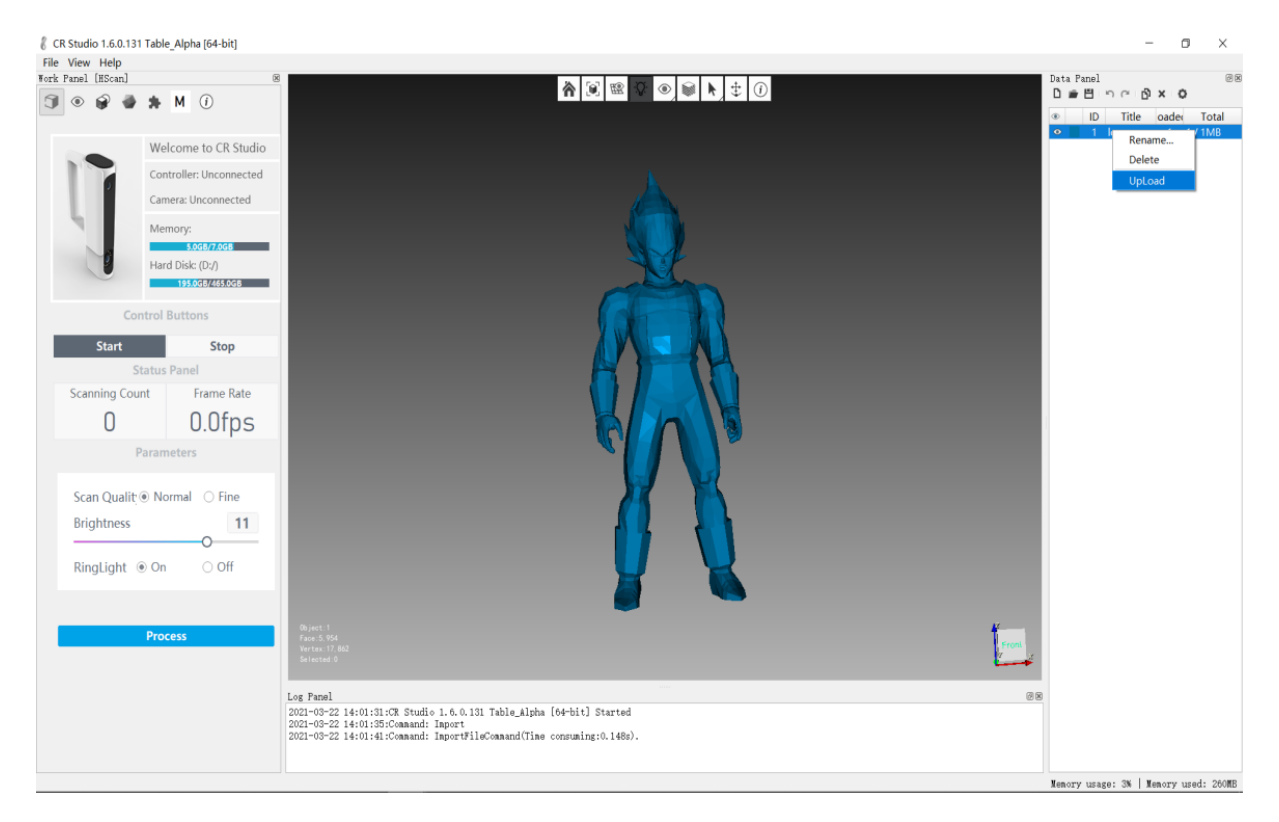

Pokud nejste přihlášeni, nejprve se přihlaste. Přihlaste se dvěma způsoby a nezapomeňte před uživatelské jméno přidat kód země.

| 🖇 login               | ?  | $\times$ | 🖁 login  | ? ×                   |
|-----------------------|----|----------|----------|-----------------------|
| CREALITY              |    |          | CREALITY |                       |
| Name                  |    |          | Name     |                       |
| 8615802718127         | <· | <        |          |                       |
| Password              |    |          | Password |                       |
| •••••                 |    |          |          |                       |
| Login                 |    |          | Login    | Elentory ext          |
| Connected to Internet |    |          |          | Connected to Internet |

Zadejte informace o skupině modelů a kliknutím na tlačítko upload nahrajte data.

| Upload   |       | - | $\times$ |
|----------|-------|---|----------|
| Name:    |       |   |          |
| dragon   |       |   |          |
| Type:    |       |   |          |
| DIY      |       |   | -        |
| Share    |       |   |          |
| Open     | Close |   |          |
| Describe |       |   |          |
|          |       |   |          |
|          |       |   |          |
|          |       |   |          |
|          |       |   |          |
|          |       |   |          |

Po nahrání můžete odkaz zkopírovat a připojit k prohlížeči, abyste si mohli prohlédnout model nahrávání.

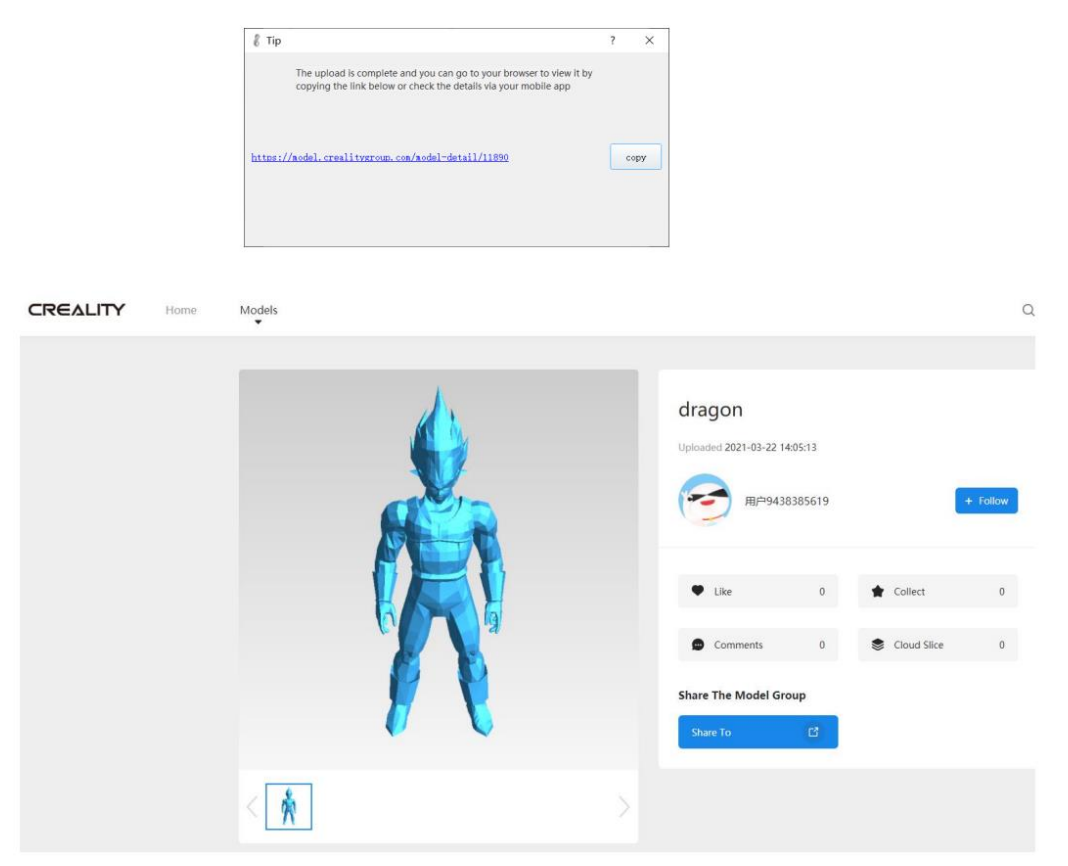